# Connect to QCCTX02.QBSOL.COM with Citrix Receiver and add applications to your start menu or Desktop

#### I. Introduction

QUORUM

Citrix receiver allows for client devices to connect to various desktop virtualization services offered through <u>https://qcctx02.qbsol.com/</u>. By connecting Citrix receiver to <u>https://qcctx02.qbsol.com/</u> you are able to access applications through a client based application. Citrix receiver will also add your applications to your start menu and/or desktop for easy access to the applications.

This guide will go through the steps that are required to properly configure your Citrix receiver to access your applications. Below is the list of sections and what each sections covers.

Section II: Connecting the Citrix receiver to https://qcctx02.qbsol.com/

Section III: Managing applications added to your Start Menu

Section IV: Add applications to your Desktop

#### II. Connection the Citrix receiver to <a href="https://gcctx02.gbsol.com/">https://gcctx02.gbsol.com/</a>

Note: If you are a new user and received a temporary password you must go to <u>https://qcctx02.qbsol.com/</u> to reset your password.

1. Open Citrix receiver.

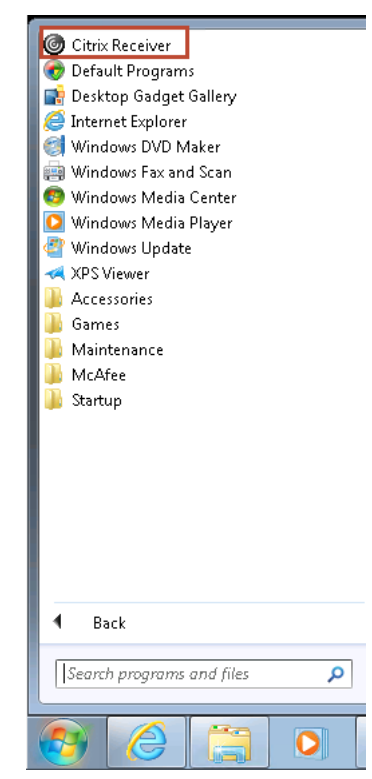

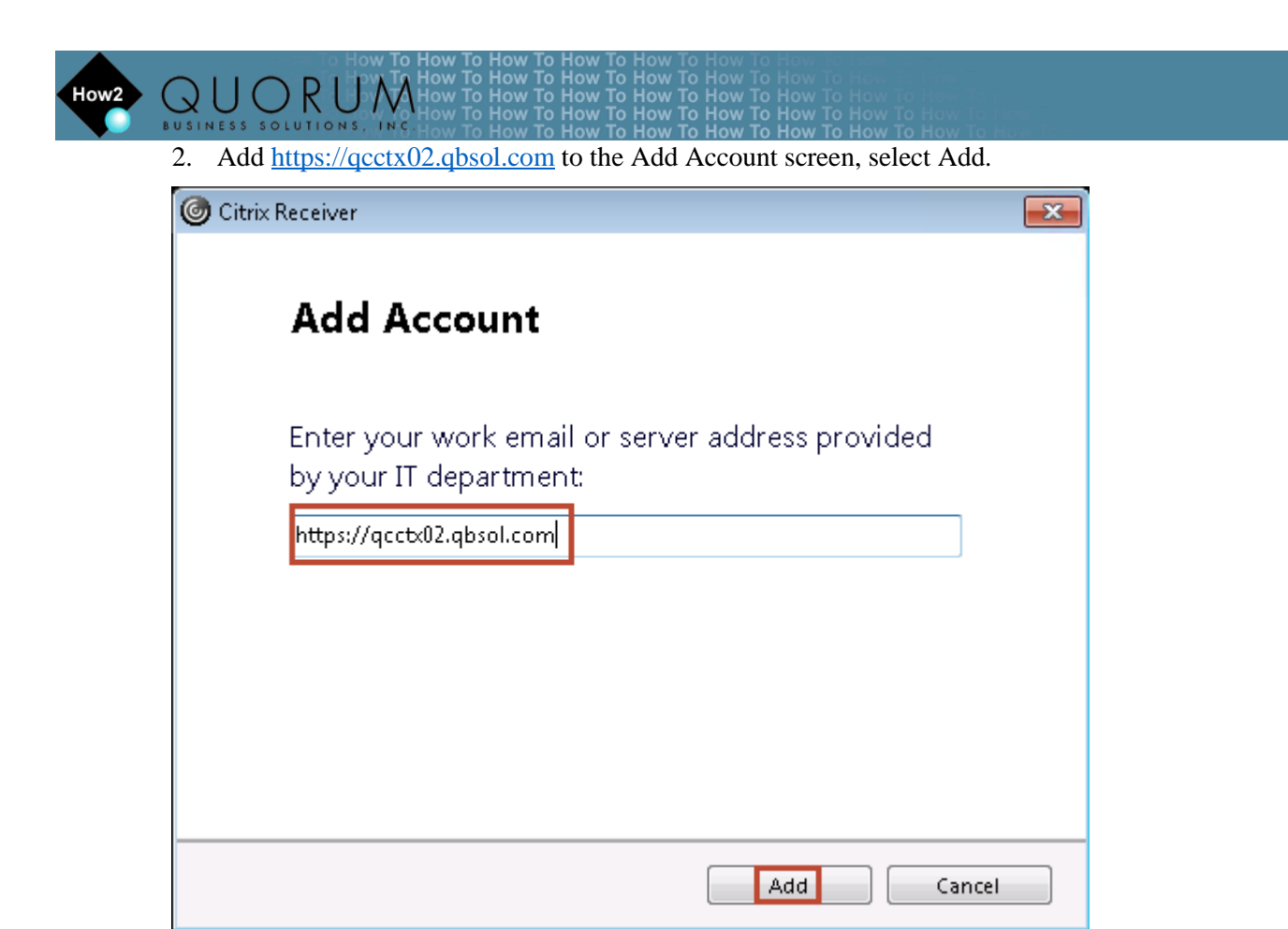

3. Enter your QCLOUD user name and password.

| 🎯 Citrix Receiver |               | × |
|-------------------|---------------|---|
|                   |               |   |
| User name:        | test_user01   |   |
| Password:         | ••••••        |   |
|                   | Log On Cancel |   |
| 🔒 Secure co       | onnection     |   |

How2 Q U O R U M How To How To

| O Citrix Receiver                              |         |      |                   |        |
|------------------------------------------------|---------|------|-------------------|--------|
|                                                |         | APPS |                   | Menu 🔻 |
| All Categories                                 |         |      | Q Search All Apps |        |
| All Apps                                       |         |      |                   |        |
| ZZZ-TSTVDA01-V -<br>CLientA_Notepad<br>ClientA | Details |      |                   |        |

How 10 How 10 Ho

## III. Managing Application in Start Menu

After connecting your Citrix receiver the first time to <u>https://qcctx02.qbsol.com/</u> your applications, by default, will be added to your start menu. Citrix receiver matches the categories folder path when placing the applications in the start menu. In this example ZZZ-TSTVDA01-V – ClientA\_Notepad has a category folder path of ClientA > Notepad/ as shown in the below screenshot.

| O Citrix Receiver                                         |      |                   |
|-----------------------------------------------------------|------|-------------------|
|                                                           | APPS | Menu 🔻            |
| Categories ClientA Notepad                                |      | Q Search All Apps |
| Details<br>ZZZ-TSTVDA01-V -<br>CLientA_Notepad<br>ClientA |      |                   |

If you navigate to your Start Menu then All Programs, the application will appear in the same folder path. Start > All Programs > ClientA > Notepad.

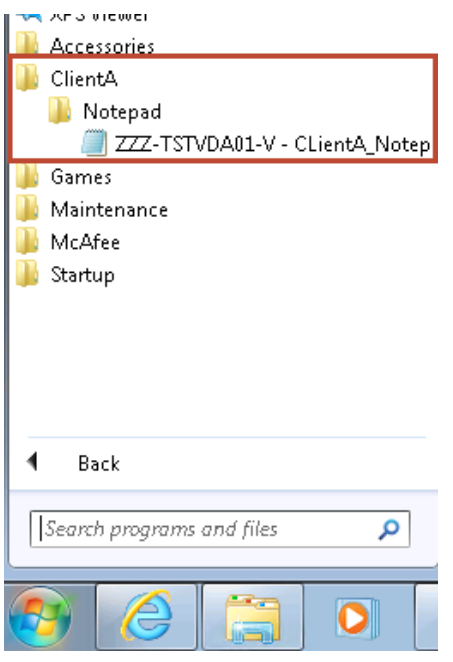

|      | To How To How To How To How To How To How To How To How To How To How To How To How To How To How To How To How                                                                                                    |  |
|------|----------------------------------------------------------------------------------------------------|--|
|      | C LL C DIA How To How To How T |  |
| How2 | ( )   ( ) R   Hov 77 How To How To How To How To How To How To How To How To How To How To How To How To How To                                                                                                    |  |
|      | C C C C C C C C C C C C C C C C C C C                                                                                                    |  |
|      | BUSINESS SOLUTIONS, INC How To How To How To How To How To How To How To How To How To                                                                                                    |  |

After your initial connection with Citrix receiver you are able to launch the applications either by opening the Citrix receiver application or by selecting your application. When you perform either, you will be asked to re-enter your QCLOUD user name and password.

| log Citrix Receiver |               | × |
|---------------------|---------------|---|
| User name:          | test_user01   |   |
| Password:           | •••••         |   |
|                     | Log On Cancel |   |
| A Secure co         | nnection      |   |

### IV. Add applications to your Desktop

If you want to add the applications to the Desktop you will need to navigate to the application in the start menu and select Send to > Desktop (create shortcut). View screenshot below.

| 🙆 Citrix Receiver          | Sca        | an for threats                  |   |                            |
|----------------------------|------------|---------------------------------|---|----------------------------|
| 👩 Default Programs         | Pin        | i to Tas <u>k</u> bar           |   |                            |
| 📑 📑 Desktop Gadget Gallery | Pin        | i to Start Menu                 |   |                            |
| 🥭 Internet Explorer        |            | _                               |   |                            |
| 📑 Windows DVD Maker        | Re:        | store previous <u>v</u> ersions |   |                            |
| 👜 Windows Fax and Scan     | Ser        | nd to                           | • | Compressed (zipped) folder |
| 👩 Windows Media Center     |            |                                 |   | Deskton (create shortcut)  |
| 🚺 💟 Windows Media Player   | Cu         | t                               |   | Desktop (create shortcut)  |
| 🔮 Windows Update           | <u>C</u> o | ру                              |   | Documents                  |
| 🛹 XPS Viewer               | D.         |                                 |   | Fax recipient              |
| Accessories                | <u>D</u> e | lete                            | 2 | Mail recipient             |
| 🔒 ClientA                  | Rei        | na <u>m</u> e                   | - | Floppy Disk Drive (A:)     |
| 🎍 Notepad                  | Pro        | operties                        |   |                            |
| ZZZ-TSTVDA01-V - CLier     | -          | Control Panel                   |   |                            |
| 📲 📕 Games                  |            |                                 |   |                            |
| 📲 🌉 Maintenance            |            | Devices and Printers            |   |                            |
| 📕 🎍 McAfee                 |            |                                 |   |                            |
| 📲 🕌 Startup                |            | Default Programs                |   |                            |
|                            |            | Liste and Convert               |   |                            |
|                            |            | Help and Support                |   |                            |
|                            |            | Run                             |   |                            |
|                            |            |                                 |   |                            |
| 4 Dack                     |            | Windows Security                |   |                            |
| Back                       |            |                                 |   |                            |
| Search programs and files  | 0          |                                 |   |                            |
|                            | ~          |                                 |   |                            |
|                            |            |                                 |   |                            |
|                            | 0          |                                 |   |                            |
|                            |            |                                 |   |                            |